## <u>メールソフト設定</u>

※メールソフトのバージョンや、OSのバージョンによっては画面構成が異なる場合があります。

## Outlook の場合

## メールアドレスの新規追加、設定変更

メールアドレス(アカウント)を追加する場合は、【ファイル】-【情報】-【アカウントの追加】をクリックしてください。 【自分で電子メールやその他のサービスを使うための設定をする(手動設定)】にチェックを入れて、右下の 【次へ】をクリックします。

| アカウントの追加                        |                                        | ×     |
|---------------------------------|----------------------------------------|-------|
| 自動アカウント セットアップ<br>アカウントを手動で設定する | か、または他の種類のサーバーに掲続します。                  | ×~    |
| ◎ 電子メール アカウント(A)                |                                        |       |
| 名称(Y):                          | 例: Eij) Yasuda                         |       |
| 毗子メール アドレス(E):                  | 例: eiji@contosa.com                    |       |
| パスワード(P):<br>パスワードの確認入力(T):     |                                        |       |
|                                 | インターネットサービスプロバイダーから提供されたパスワードを入力してがさい。 |       |
| ◎ 自分で電子メールやその他の                 | Dサービスを使うための設定をする (手動設定)(M)             |       |
|                                 | < 戻る(B) (次へ(N) > キャンセ                  | 2.94- |

「サービスの選択」画面が表示されます。

【POP または IMAP】にチェックを入れて、右下の【次へ】をクリックします。

| アカウントの追加                                                                                                    |               |
|----------------------------------------------------------------------------------------------------|---------------|
| サービスの選択                                                                                                    | ×             |
| <ul> <li>Outlook.com または Exchange ActiveSync と互換性のあるサービス(A)<br/>Outlook.com などのサービスに接続し、電子メール、予定表、連絡先、タスクにアクセスします</li> <li>POP または IMAP(P)<br/>POP または IMAP 電子メール アカウントに接続します</li> </ul> |               |
| < 戻る(B)                                                                                                    | 次へ(N) > キャンセル |

「POPとIMAPのアカウント設定」画面が表示されます。

次の各項目を入力の上、【詳細設定】をクリックします。

| てくだ |
|-----|
|     |
|     |
| •   |

[パスワードを保存する]

チェックを入れます。

| 0000073721057777                                        | 11 000022/030000000    |                                                   |  |
|---------------------------------------------------------|------------------------|---------------------------------------------------|--|
| ユーザー情報                                                  |                        | アカウント設定のテスト                                       |  |
| 名前(Y):<br>電子メール アドレス(E):                                | 二二二二大郎                 | アカウントをテストして、入力内容が正しいかどうかを確認することをお勧め               |  |
|                                                         | 設定するメールアドレス            | U#9+                                              |  |
| サーバー情報                                                  |                        | アカウント設定のテスト(T)                                    |  |
| アカウントの種類(A):<br>受信メール サーバー(I):<br>送信メール サーバー (SMTP)(O): | POP3                   |                                                   |  |
|                                                         | X0X.X0X.X0X            | <ul> <li></li></ul>                               |  |
|                                                         | X0X.X00X.X00X          | 新しいメッセーラの配信先:                                     |  |
| メール サーバーへのログオン情報                                        | kasalana kasalan ar    | <ul> <li>新しい Outlook データファイル(W)</li> </ul>        |  |
| アカウント名(U):                                              | POPアカウント(説明を参照)        | <ul> <li>     既存の Outlook データ ファイル(X) </li> </ul> |  |
| パスワード(P):                                               | ******                 | 参照(S)                                             |  |
| 1725                                                    | フードを保存する(R)            |                                                   |  |
| 三 メール サーバーがセキュリティで保                                     | 護されたパスワード認証 (SPA) に対応し |                                                   |  |
| ている場合には、チェックボックスを                                       | オンにしてください(Q)           | 詳細設定(M)                                           |  |

【送信サーバー】タブをクリックします。

・【送信サーバー(SMTP)は認証が必要】にチェックを入れます。

・【受信メールサーバーと同じ設定を使用する】にチェックを入れます。

| インターネット電子メール    |                           |
|-----------------|---------------------------|
| 全般 送信サーバー       | 詳細設定                      |
| ☑ 送信サーバー (SMTF) | P) は認証が必要(O)              |
| ◎ 受信メール サーバ     | ーと同じ設定を使用する(U)            |
| ◎ 次のアカウントとパ     | スワードでログオンする(L)            |
| アカウント名(N):      |                           |
| パスワード(P):       |                           |
|                 |                           |
| □ セキュリティでも      | 呆護されたパスワード認証 (SPA) に対応(Q) |
| ◎ メールを送信する      | 前に受信メール サーバーにログオンする(I)    |
|                 |                           |
|                 |                           |
|                 |                           |
|                 |                           |
|                 |                           |
|                 | OK         キャンセル          |

【詳細設定】タブをクリックします。

・【使用する暗号化接続の種類】は「なし」を選択します。

・【送信サーバー(SMTP)】に「<u>587</u>」と入力します。

・【サーバーにメッセージのコピーを置く】のチェックを外します。

•【OK】をクリックします。

| インターネット電子メール設定                                                                                           |
|----------------------------------------------------------------------------------------------------|
| 全般 送信サーバー 詳細設定                                                                                           |
| サーバーのポート番号                                                                                               |
| 受信サーバー (POP3)(I): 110 標準設定(D)                                                                            |
| □ このサーバーは暗号化された接続 (SSL) が必要(E)                                                                           |
| 送信サーバー (SMTP)(O): 587                                                                                    |
| 使用する暗号化接続の種類(C): なし                                                                                      |
| 短い → 長い 1分<br>配信<br>U サーバーにメッセージのコピーを置く(L)<br>U サーバーから削除する(R) 14 中 日後<br>□[削除済みアイテム]から削除されたら、サーバーから削除(M) |
|                                                                                                    |
| OK キャンセル                                                                                                 |

POPとIMAPのアカウント設定画面に戻りますので、【次へ】をクリックすると終了です。